# **Integrity Tests**

Last Modified on 03/06/2024 3:59 pm AEST

There are various system tests that are conducted by StrataMax to ensure your data is maintained correctly and efficiently.

Most items in the *Integrity Tests* screen should only be used by the StrataMax Support team or under their direction. Please contact the StrataMax Support team should you have any queries.

There are two Integrity Tests that users can conduct:

- Account Compare
- Creditor Compare

These are designed for you to compare all Account or Creditor Codes used locally against the *Master Chart* of Accounts. This can be done locally for one building of globally for all buildings. An example of when to conduct this for one property is when that property has been recently transferred in from another manager. For example, you can compare all local codes in all buildings against the Master Chart if an account code clean up is required.

# Account and Creditor Compare

- 1. Search or select *Integrity Tests*.
- 2. Select Account Compare, or if you only want to run the test for creditor codes then select Creditor Compare.

| Integrity Tests STRATAMAX ONLINE HELP 11 (Current)                                                 |                 |           | $\times$ |
|----------------------------------------------------------------------------------------------------|-----------------|-----------|----------|
| Help                                                                                               |                 |           |          |
| This program is for testing the integrity of data in selected cases. Some proce<br>without notice. | esses may carry | out repai | irs      |
| Option                                                                                             |                 |           | ^        |
| Account Compare                                                                                    |                 |           |          |
| Address Barcode Test                                                                               |                 |           |          |
| Delete Gross accounts for Net Style<br>Creditor Compare                                            |                 |           |          |
| Delete Multi Buildings                                                                             |                 |           |          |
| Delete Old Condition                                                                               |                 |           | ~        |
| 1 of 76                                                                                            |                 |           |          |
| View Log Proceed                                                                                   | Close           | ]         |          |
|                                                                                                    |                 |           |          |

- 3. Click Proceed.
- 4. Tag one, multiple, or all buildings, and click OK.
- 5. This will list the current codes used and if it has not been used in the *Current* or *Old Years*, there will be a Yes in the *Delete Possible* column. This list should be viewed in *Excel* or *Notepad* and subsequently saved. The results will show:
  - Accounts/creditors that are able to be deleted from the selected building.
  - Accounts/creditors that have names that are varied to the Master Chart.
  - · Accounts/creditors that do not exist in the Master Chart.
  - Last Activity, Budget info, and Account Balance will also be displayed.
- 6. Clicking *Delete where possible* will produce a list of all account codes marked *Yes*. Click *Cancel* to close and not proceed.
- 7. To proceed with the deletion, Tag all account codes listed (CRTL A) and then click OK.
- 8. Once the test is complete, click View Log.
- 9. Click Add Log File to History after the report has been reviewed and/or saved to add the current log to history.

After deleting accounts, repeating this test, should then show that there are now no accounts that are able to be deleted once completed. This will then only report the other items for review with the steps below.

# **Analyzing The Results**

The differing results will require different processes to be completed to correctly align with the master chart of accounts. The results of the Account Code Compare Integrity Test will be displayed with the following data in the columns:

• Column 1 - Will always report Master Chart (0000) Account Code Number.

- Column 2 Account Code Name from the Master Chart for the selected line or where the Account Code is not in the Master Chart the message 'Not Found in Master' will be displayed.
- Column 3 Building number.
- Column 4 Account code name in the local building.
- Column 5 Account balance from the building.

It is recommended while using Excel to add column headers and then add filters to the Excel work sheet. This will enable the same account code results to be viewed on a global basis which may assist.

### Name on Master Chart is Different to Name on Building

Use for accounts and creditors that may or may not already exist in the master chart. This action would be required where the account code in the building and Master Chart are:

- If similar then it should just requires a name change.
- If completely different then you should align it with existing master chart account or create a new code.

#### **Change Account Code Names**

Use when names are similar and just need to be slightly amended to match the master chart.

#### Account Code Compare Results

The following line was displayed:00001101Key & Fob Deposits8884441101Key Deposits

Use the Excel saved spreadsheet to filter results by Account Code 1101, if all buildings reported use 1101 for the same purposes as the code in the Master Chart is intended for then you can Change Codes globally (all buildings).

| Add/Change/Delete MASTER CHART<br>File Help<br>Code<br>1101                                                                                                    | esse<br>Description<br>Key & Fob Dep | osits                                                                      | New                            | Add/Change/Delete VICTORIA AVE<br>File Help<br>Code<br>1101    | Desciption<br>Key Deposits |                                                                               | New New |  |  |  |
|----------------------------------------------------------------------------------------------------|--------------------------------------|----------------------------------------------------------------------------|--------------------------------|----------------------------------------------------------------|----------------------------|-------------------------------------------------------------------------------|---------|--|--|--|
| Nate<br>3 Description<br>4 TypeR/RPT-BQ<br>5 Hesding Underline (NDOH)                                                                                                    | Deta<br>KEY & FOR DEPOSITS<br>P      | Save                                                                       | Delete<br>Update Codes<br>Exit | Name 2 Desception 4 Type(H/P/1-94) 5 Heading Underline (1/904) | Data<br>Key deposits<br>P  | Save                                                                          | Delete  |  |  |  |
| 6 Ancourt Tops (%A-Marchel)<br>7 Comment<br>9 Report Dimp<br>9 Ter Code<br>10 Non-Matual Item<br>11 Repatic Ancore<br>12 Lybes Cole<br>13 End Report Pag (%)<br>14 Ancourt Dimp<br>4 End<br>1 of<br>12 | 000                                  | Entry Assided<br>Reniced Ed Criely, Right Click,<br>for Research<br>Switch |                                |                                                                | 000                        | Entry Assistant<br>Prencised Edit Only: Right Dick<br>for Passmool<br>Southin |         |  |  |  |
| Code in Master vs code in Building                                                                                                    |                                      |                                                                            |                                |                                                                |                            |                                                                               |         |  |  |  |

### **Completely Different Names**

When the name in the Master chart for either account or creditor is completely different will need to be changed to a different / new account code in the master chart.

#### Account Code

Change code number to select appropriate code to be changed to – usually income or expense and already exists in the master chart. A brand-new code may need to be created in the master chart if nothing similar already exists.

#### **Creditor Code**

Change code number – align with existing creditor code or if no record for the same creditor will be required to be added to the master chart as a new creditor.